## Comput-Ability® Estimating Systems Mechanical Insulation's Key Estimator<sup>TM</sup> - Version 10-1

## MIKE<sup>™</sup> How to Guide on Estimate Specific Count Items.

All Library Count Items are now added to a new Estimate and any old Estimate that is revisted.

| 1 Estimat | e 2 Systems                                        | 3 Specifications | 4 Linkage               | 5 Takeoff     | 6 Recalculate       | 7 Recop         | 8 Reports     |
|-----------|----------------------------------------------------|------------------|-------------------------|---------------|---------------------|-----------------|---------------|
| 2DL-1     | ]                                                  |                  | 1                       |               |                     |                 |               |
| Coce :    | Specification Description Dipe                     | * Mant           | ialo ^Dst nate Moteria. | Froe          | F - sh              |                 |               |
| CGX       | Cellu er Glass / Alm                               |                  | Туре                    |               | aste                | FVs             | ) readati u   |
| COM       | Polk a Glass Max                                   | l trea, talu u   | IFPG I                  | S tea ount    | ⊂p∈ 0 hsulation     | - Strns         | ) hsulation   |
| CGY       | Celic bi Glassy Aln                                | Josket 1         | NON                     | 0/80          | 30s 4 Covering a    | 2 - Dencis      | 0 isulation   |
| CGP       | Colo um Siliceta/FLAIN                             | Josket 3         | NON                     | 9/80          | 45s 4 Covering 2    | 2 - ECeos       | ) isulation   |
| FLX       | Flex Tubing                                        | Covering         | -1 NON                  | % Discount    | a i Laculati u      | - Pin           | 1 readalitin  |
| FSP       | Fiberglass SSL/TVC                                 | Cuveni u         | •2 <b>IFGE</b> C        | 2 Jiscount    | JCs Localation      | - Bed           | 1 oculation   |
| AWA       | tz noral Webly Alm                                 | de da            | NON                     | \$750         | WV's Dinsulation    | •               | ) hsulation   |
| ww.       | Miriael Whatz Plan                                 | Covering         | -3 NON                  | % Discount    | HVs: ) isulation    |                 | ) isulation   |
|           |                                                    | Covering         | · 4 NUN                 | % Jiscount    | IPs Jisulabor       |                 | J isulation   |
|           |                                                    | Flong P          | cir/VolveIPS 19         | 50 Jacke:cp   | S.O. Accessories    | Pipe Yes        | Fitting Yes   |
|           |                                                    | - Elu - V        | tudduess In Lakor Ch    | ly Zaih Ceh M | La Inline Couplence | Guial an a      | ElDack Out LF |
| Now       | when you zoom to select                            |                  | Pipe Fonds              | Oversize      | FiColoupte          | 5000 C 100      | Code 2 NO     |
| a Col     | unt Item it brings up<br>nate Specific Count Items | lnsu ətic        | 1 -10.00                | - (0)         | 306 14400           | Cole, pie       |               |
| scree     | en.                                                | Frish            | -1 J.UU                 | E Che:        | sk for Fir an Only  | IN/=#           | 1~1/F         |
|           |                                                    |                  | fom 3 3 to ASU SSL PC   | Specifico:    | ons Monue           | lest HF2AI      |               |
|           |                                                    | - 1              | Zoom Dopyin             | on Librory Co | ov to Likrany       | ooy jr Bet mote | Nctes         |
| oto BO    | 1200 Name Office Ruiting                           |                  | Leastion Cooratte       |               | Fatirs Hard         |                 | See LUAT AF   |

| Count<br>Item | Material<br>Code | Туре     | Description                    | Hours<br>Per Item | Cost<br>Per Item | Qty   |   |
|---------------|------------------|----------|--------------------------------|-------------------|------------------|-------|---|
| HGN           | T12P             | 1        | 1/2 SECTION CAL SIL 1.5'AT HGS | 0.17              |                  | 0.75  |   |
| ICS           | NON              |          | INSTRUMENT CONNECTIONS         | 0.33              | 4.00             |       |   |
| \$DL          | SAD              | Е        | SADDLES W/SHIELDS              | 0.25              |                  | 1.00  | 1 |
| SHO           | NON              |          | Shoes                          | 0.10              |                  | 1.00  | [ |
| STF           | FGN              |          | DUCT STIFFENER 1/2 sec FG PC   | 0.33              | 15.00            | 10.00 |   |
| VSP           | NON              |          | VERTICAL SUPPORTS              | 0.50              | 5.00             |       |   |
| WBK           | NON              |          | WOOD BLOCKS                    | 0.10              | 0.20             |       |   |
| ×××           | NP2A             | Ţ        | test                           | 0.10              |                  |       |   |
| BUC           | Galv-Carbon St   | eel Sadd | les                            |                   |                  |       |   |

To modify an Estimate Specific Count Item click here

Now Count Items can be modified specifically within an estimate.

After clicking on the Modify Records button the screen changes into a modify screen. Change the desired fields and then click on the Query Records button.

| Count<br>Item | Materia<br>Code | al      | Туре    | Description                    | Hours<br>Per Item | Cost<br>Per Item | Qty   |  |
|---------------|-----------------|---------|---------|--------------------------------|-------------------|------------------|-------|--|
| HGN           | T12P            | -       | I.      | 1/2 SECTION CAL SIL 1.5'AT HGS | 0.17              |                  | 0.75  |  |
| ICS           | NON             | F       |         | INSTRUMENT CONNECTIONS         | 0.33              | 4.00             |       |  |
| SDL           | SAD             | <       | E       | SADDLES W/SHIELDS              | 0.33              |                  | 1.00  |  |
| SHO           | NON             | 4       |         | Shoes                          | 0.10              |                  | 1.00  |  |
| STF           | FGN             | ÷       |         | DUCT STIFFENER 1/2 sec FG PC   | 0.33              | 15.00            | 10.00 |  |
| VSP           | NON             | ÷       |         | VERTICAL SUPPORTS              | 0.50              | 5.00             |       |  |
| WBK           | NON             | 4       |         | WOOD BLOCKS                    | 0.10              | 0.20             |       |  |
| ×××           | NP2A            | F       | Т       | test                           | 0.10              |                  |       |  |
| BUC           | Galv-Carbo      | on Stee | el Sadd | les                            |                   |                  |       |  |

Click here to reurn to Query (Select) mode.

The old way of not backing out Count Item LF added addional cost for the Count Item LF, but did not remove it from the Insulation LF.

| Count<br>Item | Material<br>Code | Туре     | Description                    | Hours<br>Per Item | Cost<br>Per Item | Qty  |
|---------------|------------------|----------|--------------------------------|-------------------|------------------|------|
| HGN           | T12P             | 1        | 1/2 SECTION CAL SIL 1.5'AT HGS | 0.17              |                  | 0.7  |
| ICS           | NON              |          | INSTRUMENT CONNECTIONS         | 0.33              | 4.00             |      |
| SDL           | SAD              | E        | SADDLES W/SHIELDS              | 0.33              |                  | 1.0  |
| SHO           | NON              |          | Shoes                          | 0.10              |                  | 1.0  |
| STF           | FGN              |          | DUCT STIFFENER 1/2 sec FG PC   | 0.33              | 15.00            | 10.0 |
| VSP           | NON              |          | VERTICAL SUPPORTS              | 0.50              | 5.00             |      |
| WBK           | NON              |          | WOOD BLOCKS                    | 0.10              | 0.20             |      |
| ×××           | NP2A             | T        | test                           | 0.10              |                  |      |
| BUC           | Galv-Carbon St   | eel Sadd | les                            | 1                 |                  |      |

Click Select to return Count Item Code to Specification screen.

Count Items Cannot be added to the Estimate Specific Count Item screen. They must be added to Count Items library screen first.

| 1                 | Sundry Library<br>Count New Edwary<br>Detail Descriptions | Count Rems |                  |                                |            |           |       |
|-------------------|-----------------------------------------------------------|------------|------------------|--------------------------------|------------|-----------|-------|
|                   | Standard Duct Size.<br>Type Descriptions                  | Count<br>  | bloter 5<br>Code | Type Denipina                  | Hrs/F + ti | .⊃ a¥≅⊱ I |       |
|                   | Typical Estimates                                         | HGN        | TI2P             | I (2 BECTION CALCEL IN AT HOB. | 0.17       |           | 0 7C  |
|                   | Specifications Library                                    | ICS        | NON              | INSTRUMENT CONNECTIONS         | 0.33       | 7 M       |       |
|                   | Arch/Eng Codes                                            | SDL        | SAD              | E SADELES WSF EEDS             | 0.25       |           | ÷ Л.  |
|                   | Fquipment   brary                                         | SHO        | NON              | Shoes                          | 0.10       |           | · 00  |
|                   | Hat Work Library                                          | STT        | FGN              | DUCT STIFFENCE, 1/2 sec FG PC  | 0.33       | 0.7       | 10.00 |
|                   | Corner Jam Codes                                          | VSP        | NON              | VERTICA SUPPOPTS               | 0.50       | FMT       |       |
|                   | Crew Codes<br>Company Name / Clobal                       | WBK        | NON              | WOOD ELCORS                    | 0.10       | C2J       |       |
|                   | Recep Overhead Percents                                   | XXXX       | NON              | be s1                          | 0.10       |           |       |
|                   | Recep Profit Percents<br>Suppress Discount Firon          | 777        | NON              | lokin                          | 00         |           |       |
|                   | Default TakeOff Saftware                                  | www        | NON              | New Countiliem                 | .00        |           |       |
| New Count Item ad | lad                                                       | -101       | Fabr 8           | Sersa Sainte Sauff.D           |            |           |       |

Then added to Estimate Specific Count Items by clicking on the Add from Library button.

| Count<br>Item | Material<br>Code | Туре     | Description                    | Hours<br>Per Item | Cost<br>Per Item | Qty   |   |
|---------------|------------------|----------|--------------------------------|-------------------|------------------|-------|---|
| HGN           | T12P             | I.       | 1/2 SECTION CAL SIL 1.5'AT HGS | 0.17              |                  | 0.75  |   |
| ICS           | NON              |          | INSTRUMENT CONNECTIONS         | 0.33              | 4.00             |       |   |
| SDL           | SAD              | E        | SADDLES W/SHIELDS              | 0.33              |                  | 1.00  | ] |
| SHO           | NON              |          | Shoes                          | 0.10              |                  | 1.00  | [ |
| STF           | FGN              |          | DUCT STIFFENER 1/2 sec FG PC   | 0.33              | 15.00            | 10.00 |   |
| VSP           | NON              |          | VERTICAL SUPPORTS              | 0.50              | 5.00             |       |   |
| WBK           | NON              |          | WOOD BLOCKS                    | 0.10              | 0.20             |       |   |
| ×××           | NP2A             | 1        | test                           | 0.10              |                  |       |   |
| BUC           | Galv-Carbon St   | eel Sadd | les                            |                   |                  |       |   |
|               |                  |          |                                | 14. Decemb        |                  |       |   |

To add new Estimate Count Items from Library Count Items click here

| Count<br>Item | Material<br>Code | Туре | Description                  | Hours<br>Per Item | Cost<br>Per Item |      |
|---------------|------------------|------|------------------------------|-------------------|------------------|------|
| SDL           | SAD              | E    | SADDLES W/SHIELDS            | U.33              |                  | 1.00 |
| SHO           | NON              |      | Shoes                        | 0.10              |                  | 1.00 |
| STF           | FGN              |      | DUCT STIFFENER 1/2 sec EG PC | 0.33              | 15.01            | 1100 |
| VSP           | NON              |      | VERTICAL SUPPORTS            | 0.50              | 5.00             |      |
| WBK           | NON              |      | WCOD BLOCKS                  | 0.10              | 0.20             |      |
| www           | NON              |      | New Count Item               | 1.00              |                  |      |
| ×××           | NP2A             | I,   | test                         | 0.10              |                  |      |
| YYY           | NON              |      | lviktin                      | 1.00              |                  |      |
|               |                  |      | \                            |                   |                  |      |

All new Count Items in Count Item Library will be added to the Estimate Specific Count Items.

If Estimate Specific Count Items are not used in any Estimate Specification they are ignored and do not affect the estimate.

© 2013 Comput-Ability®, Incorporated All rights reserved. MIKE<sup>TM</sup> and Visual TakeOff+ <sup>TM</sup> are trademarks of Comput-Ability, Incorporated. Comput-Ability® is a registered trademark of Comput-Ability, Incorporated.